## Setup DEEC Wi-Fi in Android

To use this service you need a @deec.uc.pt or @uc.pt account!

## DEEC Network Installation Manual on Android

## Introduction

In this document, the installation of the DEEC Wireless Network will be presented step by step. In the images in this document DEEC-Labs must be replaced by DEEC.

## Android

Go to "Settings", "Wi-Fi", select the "DEEC" network, as in the following image:

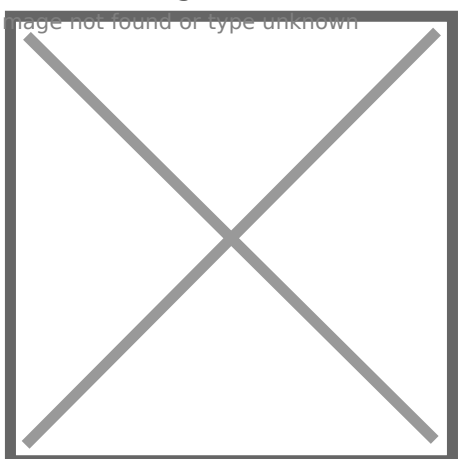

Then choose the option "PEAP" in the field "EAP method", as in the following image:

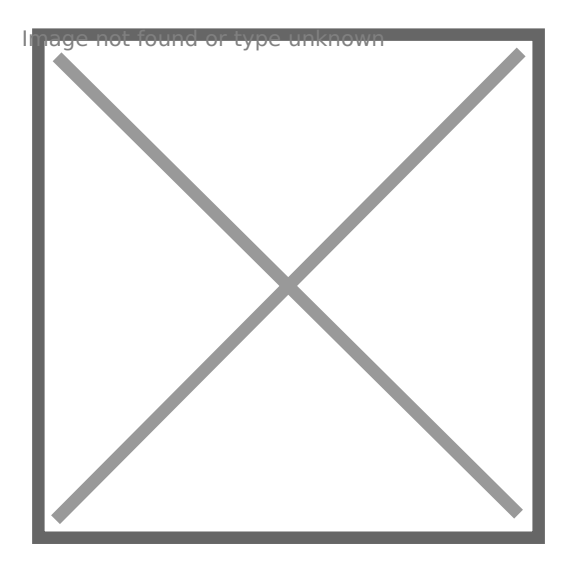

After that, new fields will appear to fill in.

In the "Authentication phase 2" field, you must choose the option "MSCHAPV2", as in the following image:

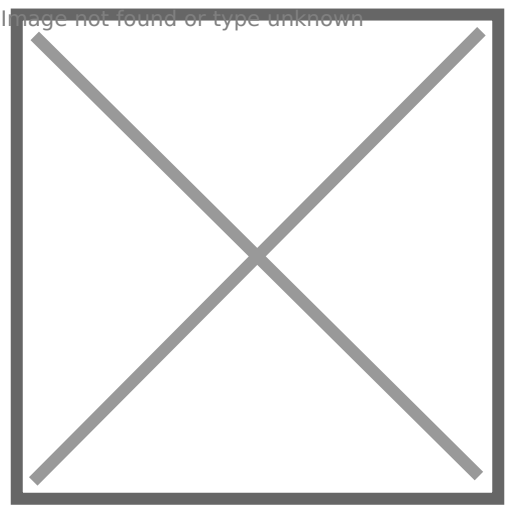

Finally, you only need to enter your user credentials (fields: "Identity" and "Password") in the DEEC.UC.PT domain, as in the following example:

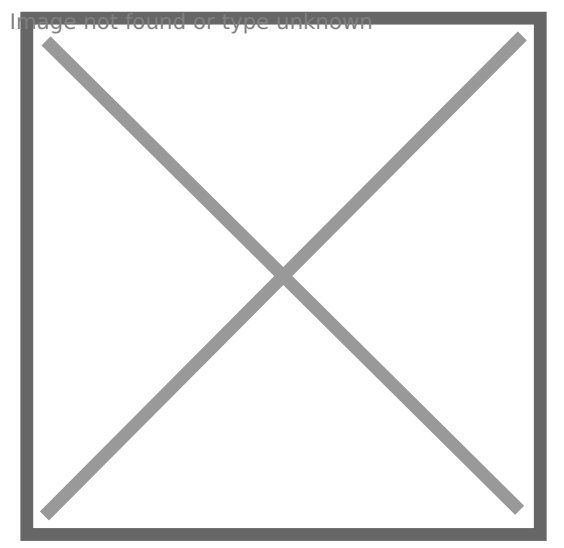

Revision #3 Created 3 June 2022 13:21:08 by Rafael Ribeiro Updated 6 June 2022 11:37:27 by Gonçalo Correia